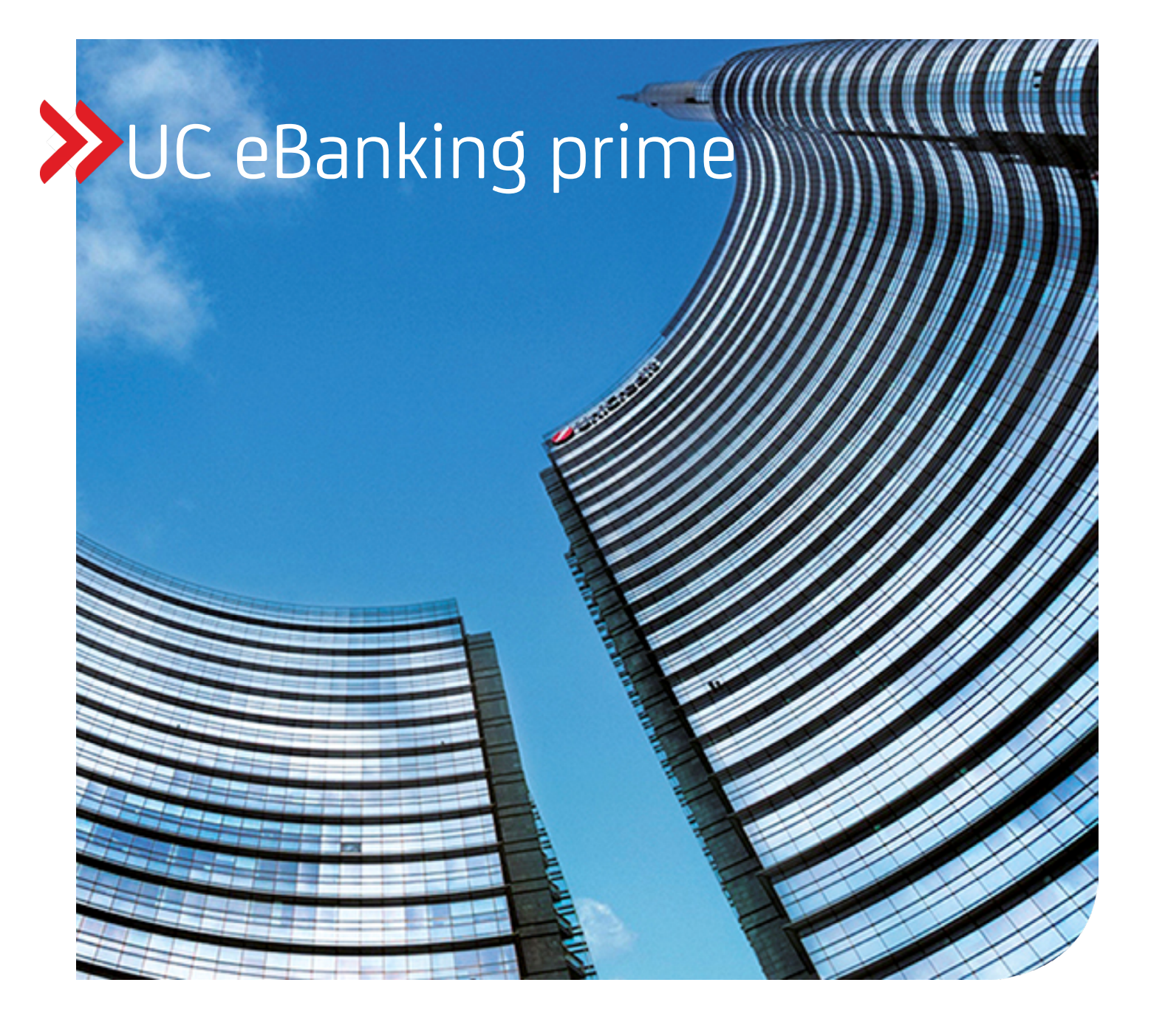

# UPDATEANLEITUNG V6.0.1

Stand 21.04.2023

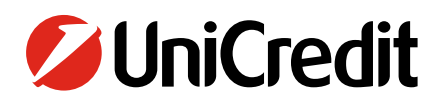

unicreditgroup.eu/clientsolutions

| UC eBanking prime Cash Mana                                                      | agement Payments Signature |                               |                |               | *              |
|----------------------------------------------------------------------------------|----------------------------|-------------------------------|----------------|---------------|----------------|
| Payments                                                                         |                            |                               |                |               |                |
| Options         •           •         1         •         3 Page(s), 158 Records |                            |                               |                | + S 🗟 🖸 🗂     | ▼ Σ Ϙ   ≡      |
| Bank                                                                             | Account                    | <ul> <li>Recipient</li> </ul> | Amount         | Currency Type | Date           |
| HypoVereinsbank                                                                  | 0001-002345/67.89          | SPIELZEUGLAND ASIA            | 25.000,00      | EUR RFT       | 27.02.2013     |
| HypoVereinsbank                                                                  | 123456789 001              | XY Company                    | 234,50         | EUR AZV (G)   | 05.03.2013     |
| HypoVereinsbank                                                                  | 1234564577689 001          | Susan Parker                  | 12.987,45      | EUR RFT       | 05.03.2013     |
| HypoVereinsbank                                                                  | 123456789 001              | Roger Donaldson               | 1.376,38       | EUR ESU       | 05.03.2013     |
| HypoVereinsbank                                                                  | 123456789 001              | John O'Connor                 | 234,50         | EUR IZV       | 05.03.2013     |
| HypoVereinsbank                                                                  | 0201-402375/68.896         | MC DOWELL CORP.               | 1.980.453,80   | EUR AZV (G)   | 01.06.2013     |
| HypoVereinsbank                                                                  | 123456789 001              | Susan Parker                  | 1.376,38       | EUR RFT       | 05.03.2013     |
| HypoVereinsbank                                                                  | 9865456789 001             | Roger Donaldson               | 234,50         | EUR ESU       | 05.03.2013     |
| U HypoVereinsbank                                                                | 54445566-001               | John O'Connor                 | 12.987,45      | EUR IZV       | 28.05.2013     |
| HypoVereinsbank                                                                  | 1234562345389 001          | XY Company                    | 1.376,38       | EUR AZV (G)   | 05.03.2013     |
| HypoVereinsbank                                                                  | 005432456789 3449          | Susan Parker                  | 234,50         | EUR REI       | 30.06.2013     |
| hypovereinsbank                                                                  | 540556719 001              | Roger Donaldson               | 12.967,45      | EUR ESU       | 02.07.2013     |
|                                                                                  | 122456789 004              | Kristin Krauk                 | 220 462 22     | EUR IZV       | 05.03.2013     |
| Hypovereinsbank                                                                  | 12345642289.0321           | Susan Parkar                  | 12 987 45      | EUR RET       | 05.03.2013     |
| HypoVereinsbank                                                                  | 123456789 001              | Roger Donaldson               | 345 992 779 00 | EUR ESU       | 15 09 2013     |
| HypoVereinsbank                                                                  | 560.3463-1110              | John O'Connor                 | 234.50         | EUR ESU       | 05.03.2013     |
| HypoVereinsbank                                                                  | 123456789 001              | XY Company                    | 12.987.45      | EUR IZV       | 05.03.2013     |
| © UniCredit Bank AG<br>UC eBanking prime, License Information                    |                            |                               |                | Create a      | ssignment Sign |
|                                                                                  |                            |                               |                |               | × 🗅            |
|                                                                                  |                            |                               |                |               |                |
|                                                                                  |                            |                               |                |               |                |

Updateanleitung

# Inhaltsverzeichnis

# **1. ALLGEMEINE INFORMATION**

## 2. BEVOR SIE DAS UPDATE BEGINNEN

- 2.1 UPDATEVORBEREITUNG
- 2.2 UPDATE KONTROLLE

# 3. AUSFÜHRUNG DES UPDATES

# 4. BEENDIGUNG DES UPDATES

4.1 STARTEN DER AKTUALISIERTEN ANWENDUNG

#### **1. ALLGEMEINE INFORMATION**

A

Das vorliegende Dokument beschreibt das Update auf UC eBanking prime Version 6.0.1 unter Verwendung des Update Setups. Ein Update kann von folgenden Versionen durchgeführt werden:

UC eBanking prime Version 5.6.0, 5.6.0.3, 5.7.0, 5.7.0.1 und 6.0.0.

Das Update der Anwendung UC eBanking prime erfordert Administratorrechte auf Betriebssystemebene. Informationen bezüglich der freigegebenen Systemumgebungen entnehmen Sie bitte den der Version zugehörigen Release Notes, sowie der ausgelieferten Dokumentation.

Diese Anleitung wurde am Beispiel des Betriebssystems Microsoft Windows 10 erstellt.

#### 2. BEVOR SIE DAS UPDATE BEGINNEN

Im Vorfeld des geplanten Updates wird dringend empfohlen, eine Datensicherung zu erstellen. Hierfür steht das Dokument "Backup & Recovery" zur Verfügung.

Größere Mengen bestehender Logging Informationen können die Dauer des Updates erheblich beeinflussen. Dies kann vermieden werden, indem die Übernahme von Logging-Einträgen mit Hilfe eines konfigurierbaren Zeitraums während des Updateprozesses eingeschränkt wird. Diese Funktion muss im Vorfeld zwingend mit dem für das Logging verantwortlichen Mitarbeiter im Unternehmen abgestimmt werden.

#### 2.1 UPDATEVORBEREITUNG

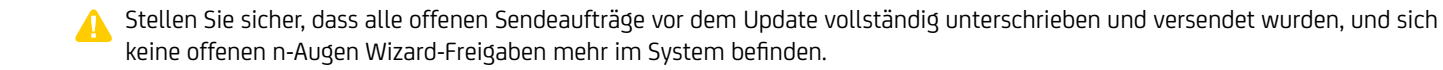

Falls am Tag des Updates periodische Aufträge anstehen, muss der Apache Tomcat Server bereits vor dem Update gestartet werden, so dass die entsprechenden Zahlungen generiert werden können. Diese Kontrolle muss zwingend vor dem Update durchgeführt werden, da anderenfalls am Tag des Updates keine neuen Zahlungen mehr aus periodischen Aufträgen erzeugt werden können.

A Stellen Sie zu Ihrer Sicherheit vor dem Update fest, dass mindestens zwei Administratoren in Ihrer Organisation zur Verfügung stehen. Denn sollte sich ein Benutzer aussperren, wird ein zweiter Benutzer mit Administratorrechten für die Entsperrung benötigt.

Bitte überprüfen Sie in den Windows Diensten, ob ein spezifisches Konto in den Eigenschaften des Dienstes "UC eBanking prime Apache Tomcat" unter "Anmelden" hinterlegt wurde.

Wenn Sie eine SSL-Verbindung verwenden, dann werden die Konfigurationswerte nach einem erfolgreichen Update in die Datei "server.xml" kopiert.

#### 2.2 UPDATE KONTROLLE

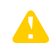

Nach einem Update sollte kontrolliert werden, ob die Daten korrekt und vollständig übernommen wurden. Im Anschluss sollte überprüft werden, ob vorhandene, zeitgesteuerte Aufträge wieder automatisch gestartet wurden. Aufträge, die nicht korrekt oder ohne Zeitsteuerung migriert wurden, müssen manuell nachgepflegt werden.

An den Arbeitsplätzen sollte nach dem Update der Browsercache geleert werden, da es ansonsten zu fehlerhaften Darstellungen kommen kann. In den meisten Browsern funktioniert das auch über die Tastenkombinationen ("Shift+Reload Button" oder "Ctrl+F5").

X Bitte hinterlegen Sie den (siehe 2.1) notierten User wieder in den Eigenschaften des Dienstes "UC eBanking prime Apache Tomcat".

Das Update durch Doppelklick auf die Datei "Update-6.0.1.exe" starten.

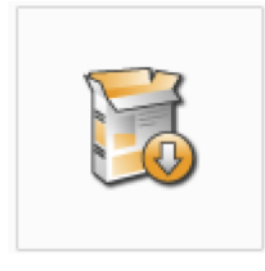

Starten Sie das Update durch Doppelklick auf die Datei "Update-6.0.1.exe".

A Bei Windows-Systemen mit aktiver Benutzerkontensteuerung muss der Start über die Option: "Ausführen als Administrator" erfolgen.

Der Update-Assistent führt nun durch das Update von UC eBanking prime. Der Welcome-Screen des UC eBanking prime Update-Assistenten angezeigt.

Hinweis: Wenn eine 32-Bit-Umgebung erkannt wird, Aktualisierungsprozess nicht ausgeführt.

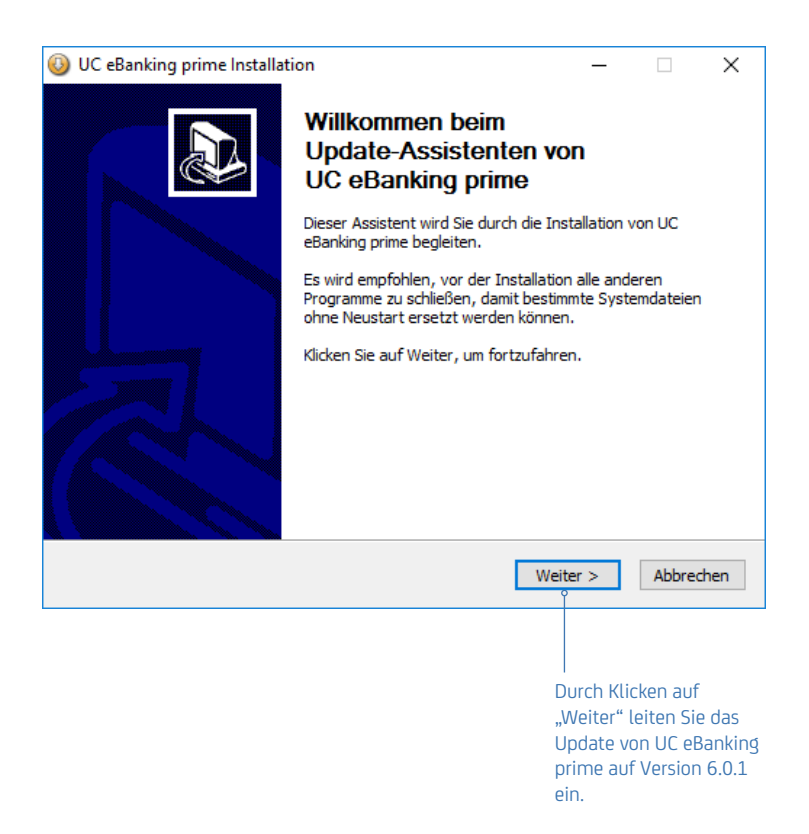

In der zweiten Maske können die Release Notes der aktuellen Version sowie die damit verbundenen Open-Source Lizenzbedingungen und deren Source-Codes eingesehen werden.

Über den beiden blau markierten Links "Release Notes 6.0.1" und "Source-Codes und Lizenz-bestimmungen" öffnen sich zusätzliche Fenster, die die entsprechenden Dokumentationen enthalten. Eine Einverständniserklärung mit beiden Punkten ist zwingend.

> "Weiter", um mit dem Update fortzufahren.

Ohne Zustimmung kann das Update nicht fortgeführt werden.

|                                                                  | 😳 Installation von UC eBanking prime — 🗌 🗙                                                                                                    |                                              |
|------------------------------------------------------------------|----------------------------------------------------------------------------------------------------|----------------------------------------------|
|                                                                  | Release Notes / Open-Source Lizenzbedingungen                                                                                                    |                                              |
| Bestätigung der Release<br>Notes der aktuellen<br>Version 6.0.1. | Bitte bestič V2tigen Sie den Erhalt der aktualisierten Release Notes und der<br>Open-Source Codes um mit dem Update fortzufahren                                              |                                              |
|                                                                  | ič∜aber folgenden Link kič∜annen Sie die Release Notes dieser Version aufrufen:<br>Release Notes 6.0.1 ♀                                                                      | Link öffnet zusätzliches<br>Windows Explorer |
|                                                                  | □ Hiermit erklić ½re ich mein Einverstić ½ndnis mit den Release Notes                                                                                                    | Fenster mit detaillierten<br>Informationen.  |
|                                                                  | In UC eBanking prime werden unter anderem auch Open-Source-Komponenten verwendet.<br>Deren Source-Codes und Lizenzbestimmungen kič ½nnen Sie ič ½ber folgenden Link anzeigen: |                                              |
|                                                                  | Source-Codes und Lizenzbestimmungen                                                                                                    |                                              |
|                                                                  | Hiermit bestič ½tige ich, dass ich einen Link fič ½r den Zugriff auf die Source-Codes der verwendeten Open-Source Komponenten sowie deren Lizenzbedingungen erhalten habe     |                                              |
|                                                                  | Die beiden Bestić ½tigungen sind erforderlich, um mit der Installation fortzufahren.                                                                                          |                                              |
| Bestätigung der                                                  | UniCredit                                                                                                    |                                              |
| Source-Codes und<br>Lizenzbestimmungen.                          | < Zurück Weiter > Abbrechen                                                                                                    |                                              |
|                                                                  |                                                                                                    |                                              |
|                                                                  | Klicken Sie nach                                                                                                    |                                              |
|                                                                  | Bestätigung der beiden                                                                                                    |                                              |
|                                                                  | Kontrollkästchen auf                                                                                                    |                                              |

Die Masken "Einstellungen" zeigen die derzeit genutzten Werte für den UC eBanking Server, Datenbank Port und weitere Werte der bestehenden Installation an.

Für das Update der Vorgängerversionen 5.6.0, 5.6.0.3, 5.7.0, 5.7.0.1 und 6.0.0 kann lediglich die Einstellung "Session Timeout in Minuten" verändert werden. Der angezeigte Wert ist durch die bisherige Version vorbelegt, und kann bei Bedarf angepasst werden.

K Größere Mengen von bestehenden Logging Informationen können die Laufzeit des Updates extrem verlängern. Um dies zu vermeiden, können bestehende Logging-Einträge auf einen konfigurierbaren Zeitraum eingeschränkt werden.

💥 Windows Firewall Regel für UC eBanking prime anlegen, um den Datenaustausch zwischen Server und Client sicher zu stellen.

Als erster Schritt des Aktualisierungsprozesses werden intern die Schema-Einschränkungen geprüft. Ist diese Prüfung erfolgreich, wird der Update-Prozess fortgesetzt. Wenn sie nicht erfolgreich ist, wird eine Meldung angezeigt und der Aktualisierungsvorgang wird abgebrochen. Überprüfen Sie die Protokolle (ucebprime-constraint-check.log und uceb-prime-constraintcheck-result.log), um festzustellen, was schief gelaufen ist und und nehmen Sie die notwendigen Korrekturen vor, bevor Sie den Aktualisierungsprozesss wiederholen.

|                                                                                                    | Installation von UC eBanking                                 |                                                                             |                                                  |
|----------------------------------------------------------------------------------------------------|--------------------------------------------------------------|-----------------------------------------------------------------------------|--------------------------------------------------|
|                                                                                                    | <b>Einstellungen</b><br>Konfigurierte Ports, Java Heap, S    | Port zur Verbindung mit                                                     |                                                  |
| Port zur Verbindung<br>mit der PostgreSQL                                                                          | Tomcat Port                                                  | 8080 •                                                                      | dem UC eBanking prime<br>Server.                 |
| Datenbank<br>Der Session Timeout                                                                                   | ──o Datenbank Port                                           | 5432                                                                        | Die Funktion ist mit<br>90 Tagen vorbelegt.      |
| gibt die Zeit bei<br>Inaktivität an, nach<br>der eine automatische<br>Abmeldung des<br>Benutzers erfolgen<br>soll. |                                                              | 5                                                                           | Diese Funktion muss<br>im Vorfeld mit dem        |
|                                                                                                    | Windows Firewall Regel für UC                                | dafür verantwort-<br>lichen Mitarbeiter<br>im Unternehmen                   |                                                  |
| Mit dieser Funktion<br>haben Sie die                                                                               | Java Heap Größe in MB                                        | 2048 ~                                                                      | Durch Klicken auf                                |
| Tomcat Port in<br>Ihrer Windows                                                                                    |                                                              | < Zurück Installieren Abbrechen                                             | "Installieren" beginnt<br>nun der Updatevorgang. |
| <pre>(zu finden unter<br/>Windows Firewall<br/>→ erweiterte<br/>Einstellungen →<br/>eingehende Regel)</pre>        | Einstellun<br>64-Bit Ins<br>4096 MB<br>auf 3072<br>bzw. 2041 | l<br>ig der Datenbank<br>tallation<br>(Reduzierung<br>MB,<br>B, MB mödlich) |                                                  |

Dieser Prozess besteht aus dem eigentlichen Update der vorhandenen Installation auf Version 6.0.1. Während der Installation werden nacheinander verschiedene Installationsroutinen aufgerufen und ausgeführt.

Der Installationsprozess kann mehrere Minuten in Anspruch nehmen und darf währenddessen nicht abgebrochen werden.

| UC eBanking prime Installation                             |                   | _        |        | $\times$ |                                                    |
|------------------------------------------------------------|-------------------|----------|--------|----------|----------------------------------------------------|
| Installiere<br>Bitte warten Sie, während UC eBanking prime | installiert wird. |          |        | 3        |                                                    |
| Running Database-Migration                                 |                   |          |        |          | — Der Installationsverlauf<br>kann über den Button |
|                                                            |                   |          |        |          | "Details anzeigen"<br>eingesehen werden.           |
| Chau Plus                                                  |                   |          |        |          |                                                    |
| Stay Blue                                                  | < Zurück V        | Weiter > | Abbred | hen      |                                                    |

Erst nach erfolgreichem Durchlauf des Updates wird der bis dahin inaktive Systembutton "Weiter" anklickbar und erlaubt das Fortfahren des Updates.

| OC eBanking prime Installation                                                       |                | _    | $\times$ |                                                            |
|--------------------------------------------------------------------------------------|----------------|------|----------|------------------------------------------------------------|
| Die Installation ist vollständig<br>Die Installation wurde erfolgreich abgeschlossen | l.             |      |          |                                                            |
| Fertig<br>Details anzeigen                                                           |                |      |          |                                                            |
|                                                                                      |                |      |          |                                                            |
| Stay Blue                                                                            | < Zurück Weite | r >o | chen     | Bitte klicken Sie auf                                      |
|                                                                                      |                |      |          | "Weiter", um die<br>Installation abschließen<br>zu können. |

#### **4. BEENDIGUNG DES UPDATES**

Die fünfte Maske zeigt die erfolgreiche Installation des Updates an. Mit Klick auf den Windows Systembutton "Fertig stellen" wird der Update-Assistent beendet. Im Anschluss muss das Betriebssystem neu gestartet werden, um die Installation von UC eBanking prime Version 6.0.1 vollständig abschließen zu können.

Sicherheitshalber sollten nach Abschluss des Updates die Logfiles "migration.log" und "migration-deleted-data.log" auf potentielle Fehler überprüft werden.

Die Dateien sind im Unterverzeichnis "logs" innerhalb des UC eBanking prime Installationsverzeichnisses zu finden (bspw. C:\ Programme\UC eBanking prime\logs).

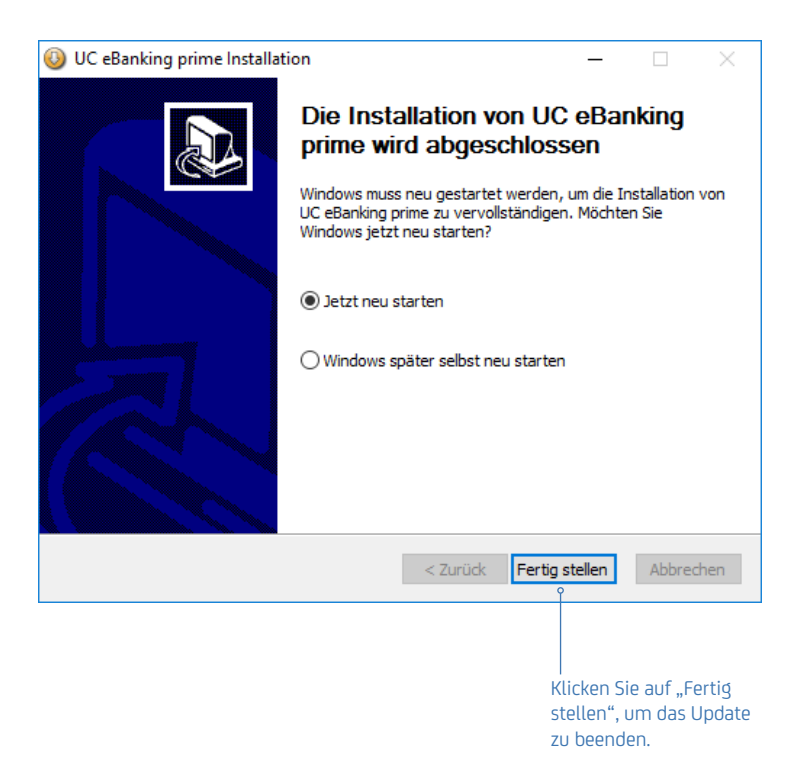

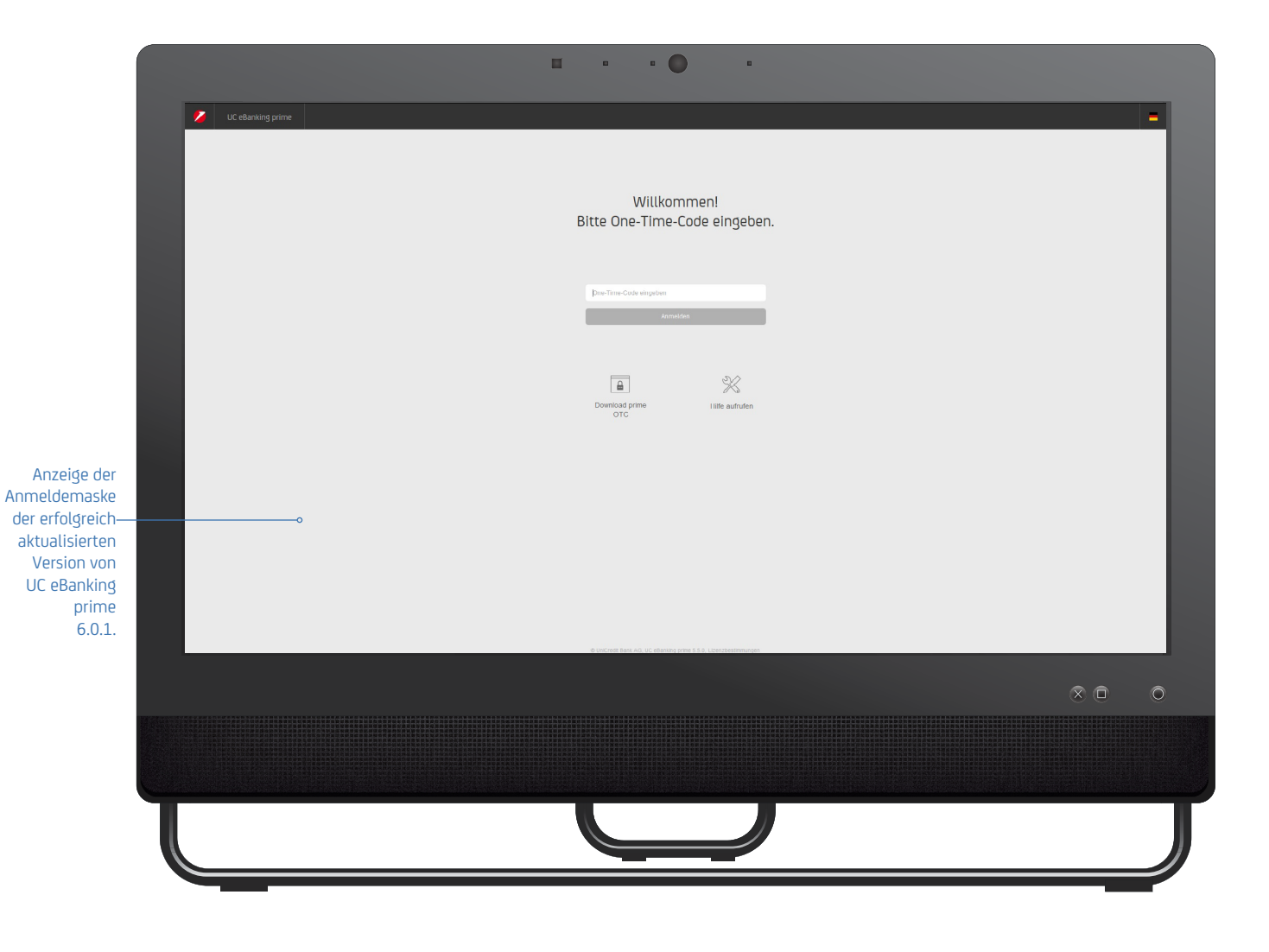

#### 4.1 STARTEN DER AKTUALISIERTEN ANWENDUNG

#### 4.1 STARTEN DER AKTUALISIERTEN ANWENDUNG

#### Start unter Verwendung eines Browsers in Verbindung mit UC eBanking prime OTC

Eingabe folgender Adresse im Browser "http://[servername]:[tomcatport]". Sollte Ihnen die Adresse nicht bekannt sein, wenden Sie sich bitte an Ihren Systemadministrator. Am Server wurde bei der Installation in der Programmgruppe "UC eBanking prime" eine Verknüpfung "UC eBanking prime" angelegt, in der die entsprechende Adresse/URL

(z.B. http://localhost:8080/) hinterlegt ist. Die freigegebenen Browser finden Sie inden jeweils gültigen Release Notes.

#### UC eBanking prime OTC

Neuer Client zur Anmeldung und Unterschrift in UC eBanking prime bei Browserverwendung.

Weitere Informationen entnehmen Sie bitte dem Dokument "UC eBanking prime OTC".

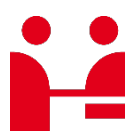

**UniCredit Bank AG** Transactions & Payments

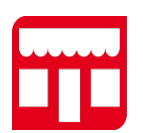

**Adresse** Arabellastr. 12 D-81925 München

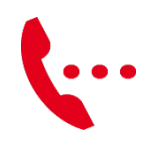

**Contact & Service Center UniCredit** Transactions & Payments gtb-center@unicredit.de

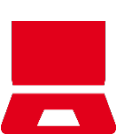

Online

hilfe.hvb.de